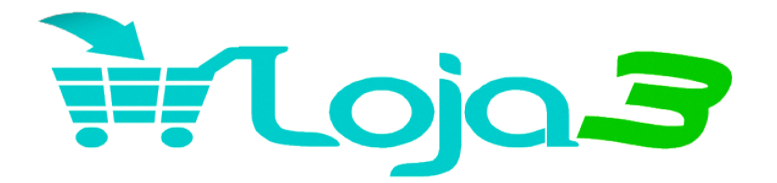

# Manual de Instalação de Tema WordPress Usando o Plugin All-in-One WP Migration

Este manual passo a passo guiará você pelo processo de instalação de um tema WordPress utilizando o plugin **All-in-One WP Migration**. Este método é útil para migrar um site completo, incluindo o tema, plugins, configurações e conteúdo.

# Pré-requisitos:

- 1. Acesso ao painel administrativo do WordPress.
- 2. O arquivo de backup gerado pelo All-in-One WP Migration (.wpress).
- 3. Plugin All-in-One WP Migration instalado no WordPress.

# Passo a Passo para Instalação do Tema

# Passo 1: Instalar o Plugin All-in-One WP Migration

- 1. Acesse o Painel Administrativo do WordPress.
- 2. No menu lateral, clique em **Plugins > Adicionar Novo**.
- 3. Na barra de pesquisa, digite All-in-One WP Migration.
- 4. Localize o plugin e clique em Instalar Agora.
- 5. Após a instalação, clique em **Ativar**.

# Passo 2: Fazer Upload do Arquivo de Backup

- No painel administrativo, vá até o menu lateral e selecione All-in-One WP Migration > Importar.
- 2. Clique em Importar de e selecione a opção Arquivo.
- 3. Navegue até o local onde o arquivo de backup (.wpress) está salvo no seu computador.
- 4. Selecione o arquivo e aguarde o upload.

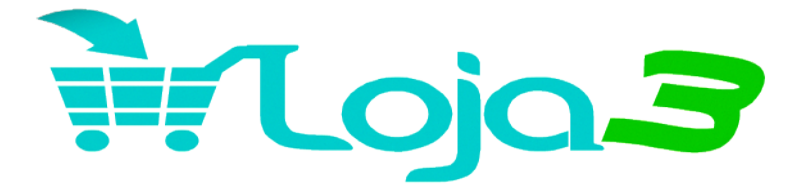

#### Passo 3: Importar o Backup

- Após o upload, o All-in-One WP Migration exibirá uma mensagem informando que a importação substituirá todo o conteúdo atual do site (incluindo o tema, configurações e banco de dados).
- 2. Clique em **Continuar** para prosseguir com a substituição.
- 3. Aguarde a conclusão do processo de importação.

### Passo 4: Finalizar a Instalação

- 1. Quando o processo de importação for concluído, você verá uma mensagem informando que a importação foi bem-sucedida.
- 2. Clique no botão Concluir.

#### Passo 5: Verificar o Site

- 1. Após a conclusão da importação, faça login novamente no painel administrativo do WordPress, pois as credenciais podem ter sido substituídas pelas do site de origem do backup.
- 2. Verifique se o tema foi corretamente aplicado e se todas as configurações, plugins e conteúdos estão funcionando conforme o esperado.
- 3. Caso necessário, faça ajustes adicionais no tema ou plugins para personalizar o site.

#### **Dicas Finais:**

- **Backup:** Antes de iniciar o processo de importação, faça um backup do seu site atual, caso haja a necessidade de restaurar as configurações anteriores.
- Limite de Upload: Se o arquivo de backup for muito grande e ultrapassar o limite de upload, considere aumentar o limite no servidor ou usar o complemento Unlimited Extension do All-in-One WP Migration.

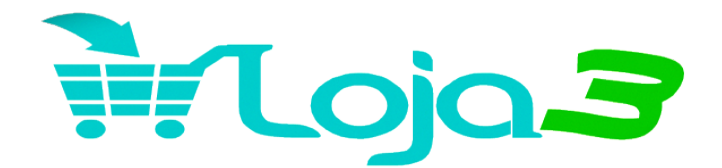

Agora seu site WordPress está completamente configurado com o novo tema e suas funcionalidades!

# Loja3 - A Fábrica dos Sites

loja3.com - WhatsApp: 19-98769-1688